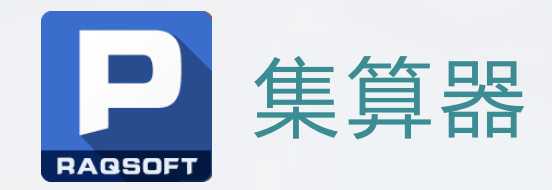

# Excel集成集算器

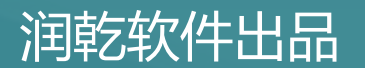

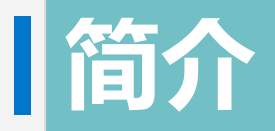

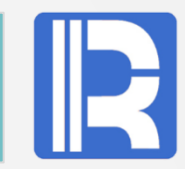

Excel通过插件集成集算器,可在Excel中方便使用集算器的众多功能。本文详实介绍了集成的 软件安装环境设置、操作说明、集算器dfx脚本的使用以及vba脚本调用esproc接口等,让用 户快捷地了解熟悉并掌握在Excel中使用集算器。

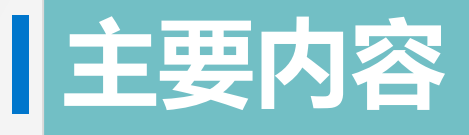

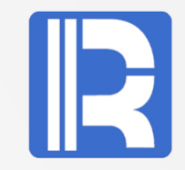

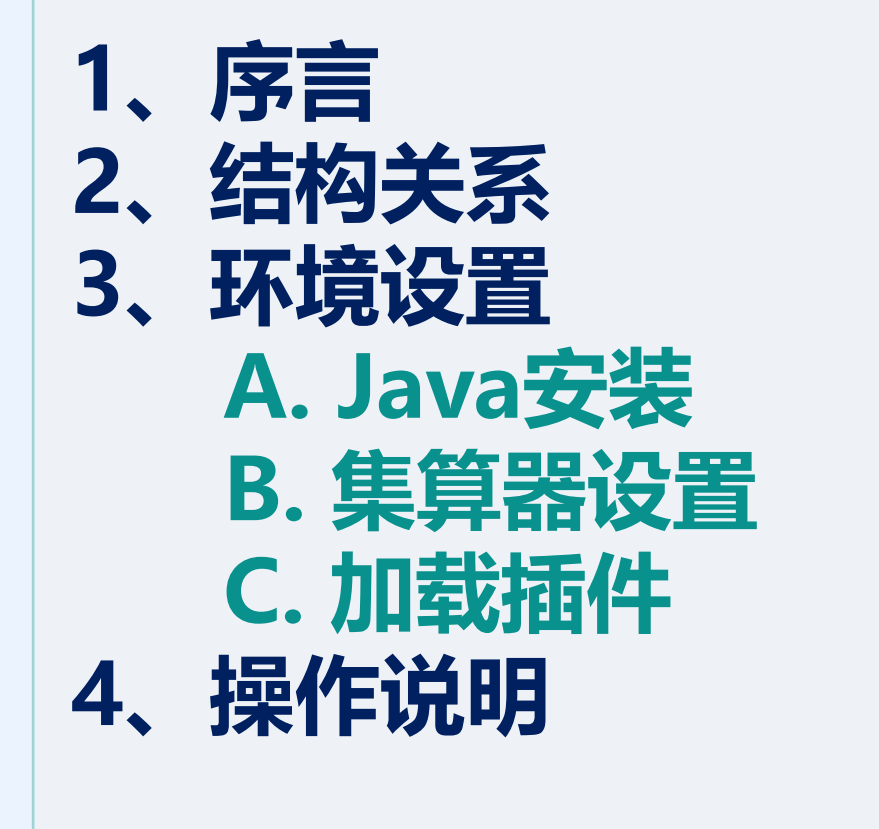

| 5、 | esproc使用:       |
|----|-----------------|
|    | A. 单元格值操作       |
|    | B. 表格填充操作       |
|    | C. 复制操作         |
|    | D. 向esproc传递参数  |
| 6、 | vba调用esproc接口样例 |
| 7、 | 最后总结            |

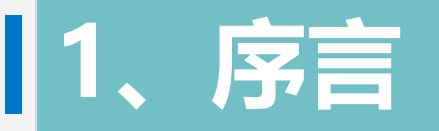

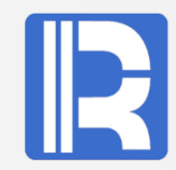

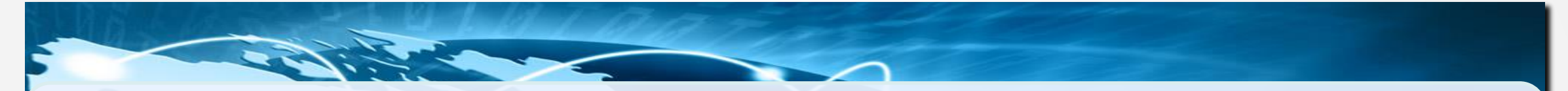

Excel是行业领先的电子表格程序,在各行各业得到广泛的应用,是最流行的个人计算机数据处理软件。

集算器面向结构化处理的数据计算引擎,具备敏捷语法、网格风格脚本和完备的调试功能,对结构化/半结构化数据进行了针对性设计,适合进行步骤多、业务规则复杂的商业计算和数据源多样的混合计算,能为业务逻辑复杂的海量数据提供运算服务。

使用Excel作为面向用户的前端,利用集算器SPL语言提供的接口、计算、业务逻辑和数据访问功能,实现两者的最佳结合。

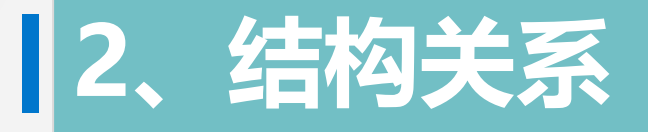

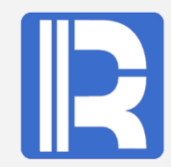

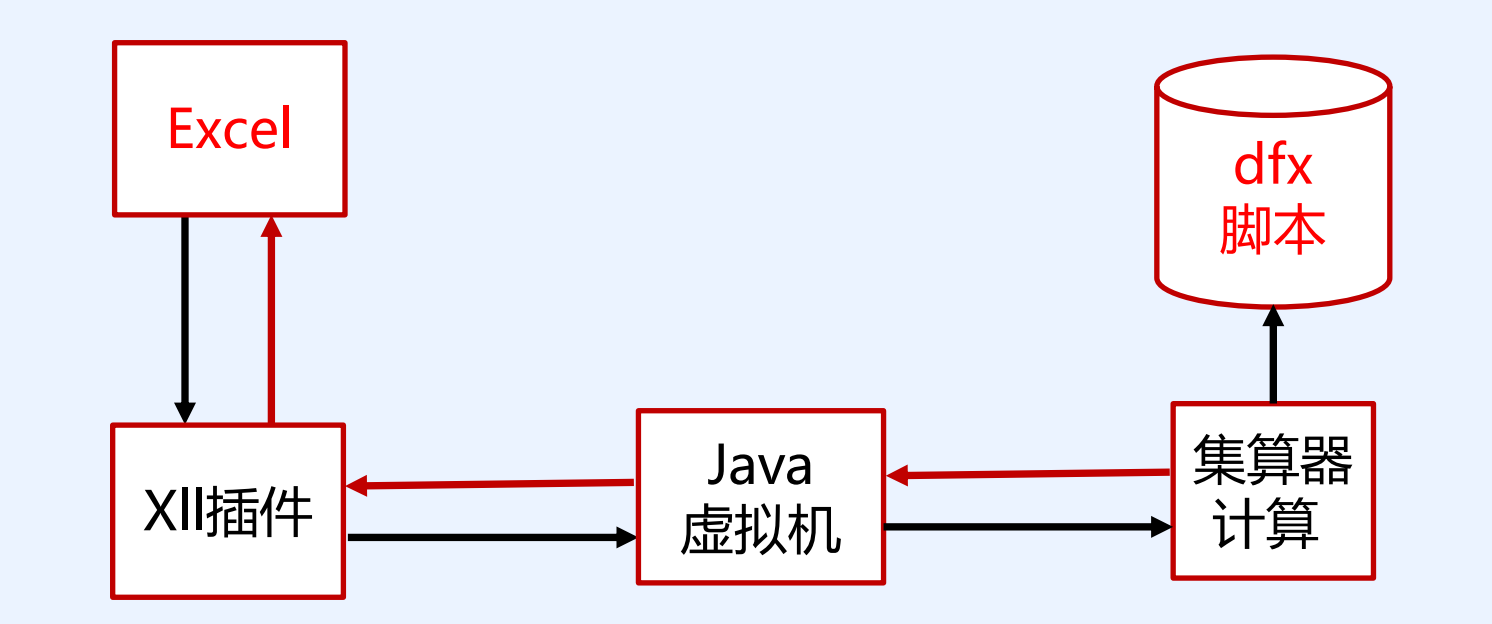

Excel通过扩展其功能的XII插件,将数据传递给Java虚拟机,虚拟机通知集算器计算引擎,执行dfx 脚本后将计算结果再按原路返回,在Excel中呈现出来。

对于用户来说,在了解Excel与集算器结构关系的基础上,重点是关注前端Excel如何调用dfx脚本,解决用户需求的。

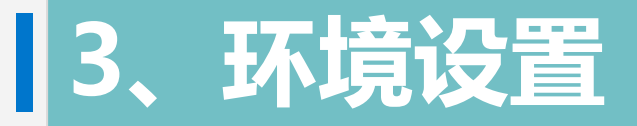

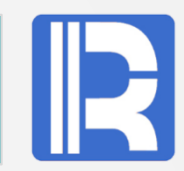

#### A. Java安装

I、要求同架构: Excel与java jdk同为x86或x64架构,不能用异构组合,否则出现异常。运行java -version可知道是否为x64架构。

II、**SPL自带JDK:** 若系统注册表regedit中java jdk的jvm.dll没有安装或无效,则Excel将加载集算器中的jdk(位于raqsoft\common\jre\bin\server下),即在注册表中的jdk优先于集算器自带的jdk。

III、**用户安装JDK:**用户若想用指定版本的java,对于java jdk是安装版本或绿色版本,都要确保jdk在注册表中的信息是有效的。

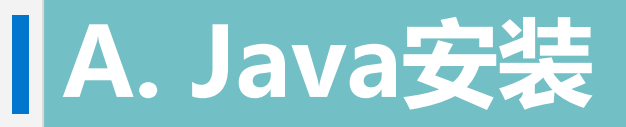

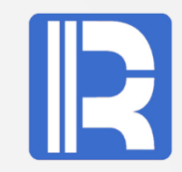

下面以win10 jdk1.7.0.71 x86为例说明。 jdk在注册表中的位置:HKEY\_LOCAL\_MACHINE\SOFTWARE下 X86: SOFTWARE\\JavaSoft\\Java Runtime Environment X64: SOFTWARE\\WOW6432Node\\JavaSoft\\Java Runtime Environment 在版本1.7.0.71下RuntimeLib值是jvm.dll所在的文件位置

| > ei-technologies                                                                                                    |                                                                                                    | 举刑                                             | 数据                                                                                       |
|----------------------------------------------------------------------------------------------------|----------------------------------------------------------------------------------------------------|------------------------------------------------|------------------------------------------------------------------------------------------|
| <ul> <li>Google</li> <li>Hewlett-Packard</li> <li>InstallShield</li> <li>Intel</li> <li>InterVideo</li> <li>JavaSoft</li> <li>Auto Update</li> <li>Java Development Kit</li> <li>Java Plug-in</li> <li>Java Runtime Environment</li> <li>1.7</li> <li>1.70</li> <li>Java Update</li> <li>Java Update</li> <li>Java Web Start</li> <li>prefs</li> <li>JreMetrics</li> </ul> | <ul> <li>● (默认)</li> <li>● BrowserJavaVersion</li> <li>● CurrentVersion</li> <li>● Java7FamilyVersion</li> <li>● RuntimeLib</li> </ul> | REG_SZ<br>REG_SZ<br>REG_SZ<br>REG_SZ<br>REG_SZ | (数值未设置)<br>10.79.2<br>1.7<br><u>1.7.0 71</u><br>D:\java\jdk1.7.0_71\jre\bin\server\jvm.d |

对于电脑上安装多个版本的java时,需要注意jdk版本之间冲突问题,可能造成Excel加载插件失败。

#### I、Excel相关文件:

集算器安装后,与Excel相关的两个文件分别为: esProc\lib\EsprocXII.jar, esProc\bin\ExcelRaq.xII。 其中ExcelRaq.xII是集算器的Excel插件,不能更换它们 的位置,否则加载插件失败。

#### II、dfx文件位置设置:

设置dfx脚本文件存放位置,方便SPL调用。集算器界面中设置dfx文件路径操作如下: Menu—>Tool—>Options—>Environment—> Main path

| <u>F</u> ile <u>E</u> dit <u>P</u> rogram | <u>T</u> ool | Remote Server(R)                | <u>W</u> indow | <u>H</u> elp |
|-------------------------------------------|--------------|---------------------------------|----------------|--------------|
| 1 🞽 🗟 🕨                                   |              | Cellset <u>d</u> escription     |                | o . 💽        |
| A1 = =create                              |              | Cellset pass <u>w</u> ord       |                | l,work)      |
| P test100.dfx                             |              | Cellset co <u>n</u> stant       |                | P            |
| File                                      |              | Data <u>s</u> ource connecti    | on             |              |
| File Resource                             | <b>C</b> :   | Command line exect              | ution dfx      | ber_of_Re    |
| 🕀 🚼 C:\Program F                          | SQL          | S <u>Q</u> L Generator          |                | ,11,"asp",   |
| 딁 No server res                           |              | Doc <u>k</u> er login           |                | ,12,"php",   |
|                                           |              | Find / <u>R</u> eplace in files | 5              | ,42,"jsp", 1 |
|                                           | <b>T</b>     | <u>O</u> ptions                 |                |              |

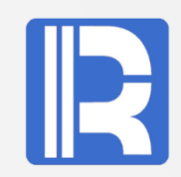

#### B. 集算器设置

## B. 集算器设置

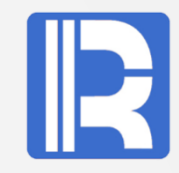

| P Option               |              |                      |          |                                 |          |        | ×              |  |
|------------------------|--------------|----------------------|----------|---------------------------------|----------|--------|----------------|--|
| General Environme      | nt A         | ppearance            |          |                                 |          |        | <u>О</u> К     |  |
| Log file name          |              | C:/Program Files/rag | lsoft/es | Proc/log/esproc.log             |          | Browse | <u>C</u> ancel |  |
| Searching path         |              | demo                 |          |                                 |          | Browse |                |  |
| License file name      |              | D:\backup\OneDrive\  | privles  | proc_lic.xml                    |          | Set    |                |  |
| Main path              |              | demo                 |          |                                 | ~        | Browse |                |  |
| Note: Relative path    | does n       | ot start with / or \ |          |                                 |          |        |                |  |
| Temp path              |              |                      |          |                                 |          | Edit   |                |  |
| Initialization program | n            |                      |          |                                 |          | Browse |                |  |
| External library dire  | ctory        | c:\Program Files\raq | soft\esi | Proc\extlib                     |          | Browse |                |  |
| Date format            | уууу         | -MM-dd               | ~        | Time format                     | HH:mm:ss | ~      |                |  |
| Date time format       | уууу         | -MM-dd HH:mm:ss      | ~        | Default charset name            | GBK      | ~      |                |  |
| Local host             |              |                      |          | Local port                      | 0        |        |                |  |
| File buffer(Byte)      | 655          | 36                   |          | File loading lock time (Second) | 3600     |        |                |  |
| Missing format         | nan,null,n/a |                      |          | Group table block size(bytes)   | 1048576  |        |                |  |
| Cursor fetch count     | 999          | 9                    |          |                                 |          |        |                |  |

缺省情况下dfx文件位置 设置在集算器安装目录 raqsoft\esProc\demo 下。

# C. 加载插件

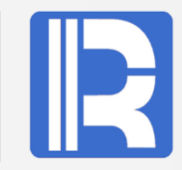

打开excel软件后,可以通过菜单中 的文件—>选项-->加载项-->转到-->浏览-->选择ExcelRaq.xll文件, 加载项中勾选EsprocXll,此时就启 用了ExcelRaq文件。

| Home   New   Open   Info   Save   Save As   History   Print   Share   Export   Publish   Close   Account   Feedback                     | Ð        | Good afternoon                                                           |
|----------------------------------------------------------------------------------------------------|----------|--------------------------------------------------------------------------|
| New   Open   Blank workbook   Info   Save   Save As   History   Print   Share   Export   Publish   Close     Account   Feedback         | 分 Home   | A B C                                                                    |
| 2 Open   Info   Save   Save As   History   Print   Share   Export   Publish   Close                                                     | 🗅 New    | 2 3 4                                                                    |
| Blank workbook Info Save Save As History Print Share Export Publish Close Account Feedback                                              | 🗁 Open   | 5 6 7                                                                    |
| Save   Save As   Recent   Pint   History   Print   Share   Export   Publish   Close                                                     | Info     | Blank workbook                                                           |
| Save As Recent   Pin files you want to easily find later. Cl   History   Print   Share   Export   Publish   Close   Account Feedback    | Save     |                                                                          |
| Pin files you want to easily find later. Cl   Recover unsaved workbooks   Print   Share   Export   Publish   Close   Account   Feedback | Save As  | Recent Pinned                                                            |
| Print Share Export Publish Close Account Feedback                                                                                       | History  | Pin files you want to easily find later. Cl<br>Recover unsaved workbooks |
| Share<br>Export<br>Publish<br>Close<br>Account<br>Feedback                                                                              | Print    |                                                                          |
| Export Publish Close Account Feedback                                                                                                   | Share    |                                                                          |
| Publish<br>Close<br>Account<br>Feedback                                                                                                 | Export   |                                                                          |
| Close<br>Account<br>Feedback                                                                                                    | Publish  |                                                                          |
| Account<br>Feedback                                                                                                    | Close    |                                                                          |
| Account<br>Feedback                                                                                                    |          |                                                                          |
| Account<br>Feedback                                                                                                    |          |                                                                          |
| Account<br>Feedback                                                                                                    |          |                                                                          |
| Feedback                                                                                                    | Account  |                                                                          |
|                                                                                                    | Feedback |                                                                          |
| Options                                                                                                    | Options  |                                                                          |

# C. 加载插件

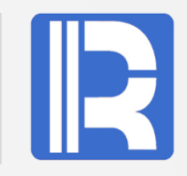

 $\times$ 

?

ОК

Cancel

Browse...

Automation...

 $\wedge$ 

 $\sim$ 

| Excel Options        |                                    |                                             | Add-ins                |
|----------------------|------------------------------------|---------------------------------------------|------------------------|
| General              | 🖳 View and manage Microso          | ft Office Add-ins.                          |                        |
| Formulas             |                                    |                                             | Add-ins available:     |
| Proofing             | Add-ins                            |                                             | Analysis ToolPak       |
| Save                 | Name 🔺                             | Location                                    | Esprocraq              |
| Language             | Active Application Add-ins         |                                             | Euro Currency Tools    |
|                      | EsprocXII                          | C:\am Files\ragsoft\esProc\bin\ExcelRag.xll | Example Standalone DLL |
| Ease of Access       | Example Standalone DLL             | D:\LES\EXAMPLE\x64\Debug\EXAMPLE.xII        | Excelraq               |
| Advanced             | Team Foundation Add-in             | C:\tion Server\14.0\x64\TFSOfficeAdd-in.dll | Interp                 |
| , lavancea           | 中文转换加载项                            | C:\\root\Office16\ADDINS\TCSCCONV.DLL       | PyXLL                  |
| Customize Ribbon     |                                    |                                             | Solver Add-in          |
| Quick Access Toolbar | Inactive Application Add-ins       |                                             |                        |
| Quick Access Toolbal | Analysis ToolPak                   | C:\Office16\Library\Analysis\ANALYS32.XLL   |                        |
| Add-ins              | Analysis ToolPak - VBA             | C:\ice16\Library\Analysis\ATPVBAEN.XLAM     |                        |
|                      | Date (XML)                         | C:\s\Microsoft Shared\Smart Tag\MOFL.DLL    |                        |
| Trust Center         | Euro Currency Tools                | C:\root\Office16\Library\EUROTOOL.XLAM      |                        |
|                      | Excelraq                           | D:\II\winrun4j\prj2\x64\Debug\ExcelRaq.xII  |                        |
|                      | Inquire                            | C:\soft Office\Office16\DCF\NativeShim.dll  |                        |
|                      | Interp                             | D:\tmp\logs\Interp.xll                      |                        |
|                      | Load Test Report Addin             | C:\ools.LoadTestExcelAddIn.vsto vstolocal   | Example Standalone DLL |
|                      | Load Test Report Addin             | C:\ools.LoadTestExcelAddIn.vsto vstolocal   |                        |
|                      | Microsoft Actions Pane 3           |                                             |                        |
|                      | Add-in: EsprocXII                  |                                             |                        |
|                      | Publisher:                         |                                             |                        |
|                      | Compatibility No compatibility     | formation available                         |                        |
|                      | Compatibility. No compatibility in |                                             |                        |
|                      | Location: C:\Program Files\ra      | aqsoft\esProc\bin\exceiRaq.xii              |                        |
|                      | Description:                       |                                             | ·                      |
|                      | -                                  |                                             |                        |
|                      |                                    |                                             |                        |
|                      | Manage: Excel Add-ins              | 60                                          |                        |
|                      | Manage. Excel Add-Ins              |                                             |                        |

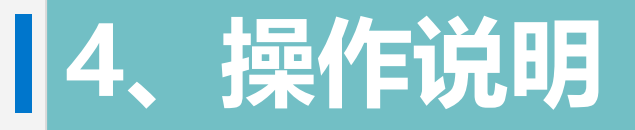

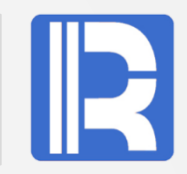

#### esproc接口调用说明:

esproc (fmt, arg1,...) 函数接口。 参数fmt: 若为无后缀的dfx文件名,表示调用dfx脚本文件;若为以"="开头的表达式字符串,表示动态解析并计算的表达式。当为表达式时,包括的?个数与arg个数相同并且一一对应。 参数arg1,...: 输入参数可以为空、一个或多个,但最多50个参数,参数之间用逗号隔开。参数类型可以为string, int, float, double,一维数组,二维数组等。 返回类型:数组结构。

**单元格值操作:**选择某个单元格后,在输入栏输入类似=esproc("tsum",A1:C3),然后点击enter键,则只在此单元格显示返回值。

**表格填充操作:**选择需要填充的网格,在输入栏输入类似= esproc("demo",A1:C3),然后按 ctrl+shift+enter组合键,则实现自动填充。

**复制操作:**当dfx脚本使用clipboard(s)函数,Excel调用esproc执行之后,可选择另外一个单元格,将 剪贴板中的计算结果复制过去。

## 5、esproc使用

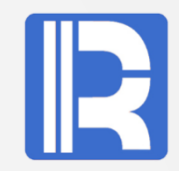

下面通过不同操作方式的esproc来说明, Excel如何调用dfx脚本的。

#### A. 单元格值操作

我们先了解排名次的两种方法: I、RANK式排名: 比如有五个数字100,100,80,60,50 排名次后的结果是 第1名:100,100 第2名: 空 第3名:80 第4名:60 第5名:50 从上面排名可以看出,如果有并列排名的情况,有几个相同的,下面的名次就会空出几个位置。 11、中国式排名 同样相同的五个数字排名次后的结果是 第1名: 100,100 第2名:80 第3名:60 第4名:50 从上面结果可以看出,中国式排名不会因为有相同的数字排名就会让排名断开,而是连续的。

# A. 单元格值操作

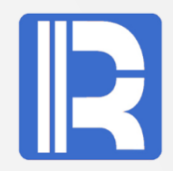

对于RANK式排名, Excel提供对应的接口rank()来实现,对于中国式排名用vba脚本实现,则比较繁琐, 代码如下:

```
Function cnrank(ByVal nm, ByVal rng As Range)
  Set d = CreateObject("scripting.dictionary")
  For Each rn In rng
    If VBA.IsNumeric(rn.Value) And Len(rn) > 0 Then
       d(rn.Value) = ""
    Fnd If
  Next rn
  arr = d.keys
  d.RemoveAll
  For j = 0 To UBound(arr)
    d(WorksheetFunction.Large(arr, j + 1)) = j + 1
  Next j
  If VBA.IsNumeric(nm) Then
     pm = d(nm * 1)
  Else
    pm = ""
  End If
End Function
```

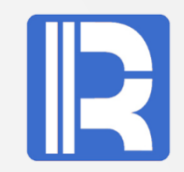

#### 相对于vba代码的实现, SPL代码则精简得多, 实现如下:

|    | Α     | В     | С     | D | E                                   |            |
|----|-------|-------|-------|---|-------------------------------------|------------|
| 1  | Name  | score | order |   |                                     |            |
| 2  | Tom1  | 99    | 1     |   |                                     |            |
| 3  | Tom2  | 99    | 1     |   |                                     |            |
| 4  | Tom3  | 25    | 19    |   | =dfx("=[?].rank@z(?)", B2:B21, 28)  | Dapk式世夕    |
| 5  | Tom4  | 26    | 18    |   | 16                                  | NATIKIV升F白 |
| 6  | Tom5  | 12.3  | 20    |   |                                     |            |
| 7  | Tom6  | 28    | 16    |   |                                     |            |
| 8  | Tom7  | 29    | 15    |   |                                     |            |
| 9  | Tom8  | 30    | 14    |   | =dfx("=[?].rank@zi(?)", B2:B21, 28) | 山田井地々      |
| 10 | Tom9  | 31    | 13    |   | 14                                  | 中国大洲石      |
| 11 | Tom10 | 32    | 12    |   |                                     |            |
| 12 | Tom11 | 33    | 11    |   |                                     |            |
| 13 | Tom12 | 28    | 16    |   |                                     |            |
| 14 | Tom13 | 35    | 10    |   |                                     |            |
| 15 | Tom14 | 36    | 9     |   |                                     |            |
| 16 | Tom15 | 37    | 8     |   |                                     |            |
| 17 | Tom16 | 38    | 7     |   |                                     |            |
| 18 | Tom17 | 39    | 6     |   |                                     |            |
| 19 | Tom18 | 40    | 5     |   |                                     |            |
| 20 | Tom19 | 41    | 4     |   |                                     |            |
| 21 | Tom20 | 42    | 3     |   |                                     |            |

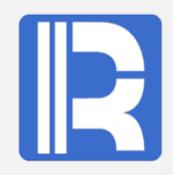

下面对服装表进行分类汇总计算,在Excel中将计算结果显示出来。加载clothing.xls数据,按type, category分组求每个分店的销售量。

| clothing. | xls数据:   |        |        |        |        |        |
|-----------|----------|--------|--------|--------|--------|--------|
| type      | category | store1 | store2 | store3 | store4 | store5 |
| man       | А        | 100    | 200    | 300    | 400    | 350    |
| man       | В        | 300    | 400    | 500    | 600    | 522    |
| man       | А        | 800    | 900    | 1000   | 1100   | 450    |
| man       | В        | 200    | 300    | 400    | 500    | 300    |
| man       | С        | 400    | 500    | 600    | 700    | 891    |
| woman     | В        | 600    | 700    | 800    | 900    | 257    |
| woman     | С        | 500    | 600    | 700    | 800    | 880    |
| woman     | А        | 700    | 800    | 900    | 1000   | 750    |
| woman     | С        | 900    | 1000   | 1100   | 1200   | 440    |
| woman     | E        | 280    | 0      | 0      | 360    | 600    |

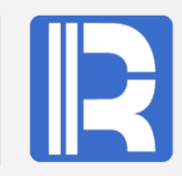

```
vba代码实现如下:
                                                        For j = 0 To d.Count - 1
Sub clothing()
                                                                arr = Split(d.keys()(j), "##")
                                                                If d.exists(arr(0) & arr(1)) Then
  Set d = CreateObject("scripting.dictionary")
  Application.ScreenUpdating = False
                                                                  a = d(arr(0) \& arr(1))
                                                                Else
  arr = Sheets(1).[a1].CurrentRegion
                                                                  a = r
  c = UBound(arr, 2)
                                                                  .Cells(a, 1) = arr(0)
  For j = 3 To UBound(arr)
                                                                  .Cells(a, 2) = arr(1)
     For i = 3 To UBound(arr, 2)
                                                                  d(arr(0) \& arr(1)) = a
     d(arr(j, 1) & "##" & arr(j, 2) & "##" & arr(2,
                                                                  r = r + 1
i)) = d(arr(j, 1) & "##" & arr(j, 2) & "##" & arr(2,
                                                               End If
                                                                For i = 3 To c
i)) + arr(j, i)
     Next i
                                                                  .Cells(a, i) = d(arr(0) & "##" & arr(1) & "##"
                                                        & .Cells(1, i))
  Next j
  Sheets(2).UsedRange.ClearContents
                                                               Next i
  Sheets(1).Rows(2).Copy Sheets(2).[a1]
                                                             Next j
                                                           End With
  r = 2
  With Sheets(2)
                                                          Application.ScreenUpdating = True
                                                        End Sub
```

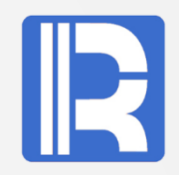

由于vba缺少分组接口,代码细节需要自己来实现,但SPL对此类问题考虑就周全得多,实现也比较容易,使用clothing.dfx脚本代码如下:

|   | Α                                                                                                    |
|---|----------------------------------------------------------------------------------------------------|
| 1 | =file("D:/dev/clothing.xls").xlsopen()                                                                            |
| 2 | =A1.xlsimport@t(;A1(1).stname, 1)                                                                                 |
| 3 | =A2.group(type, category)                                                                                         |
| 4 | =A3.new(type, category, ~.sum(#3):store1,<br>~.sum(#4):store2,~.sum(#5):store3,~.sum(#6):store4,~.sum(#7):store5) |
| 5 | >A1.xlsclose()                                                                                                    |
| 6 | return A4                                                                                                    |

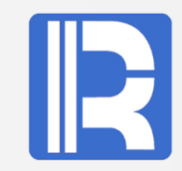

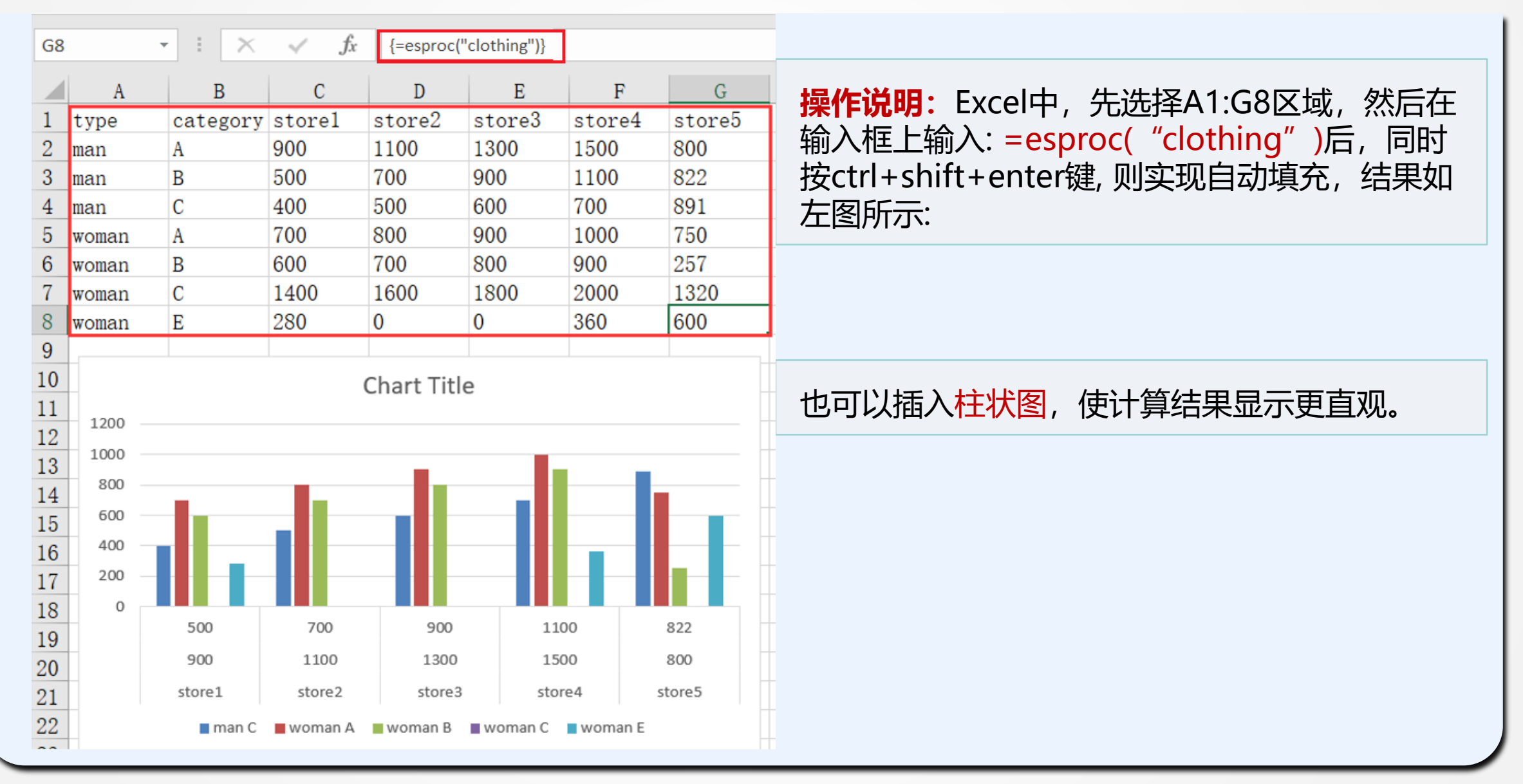

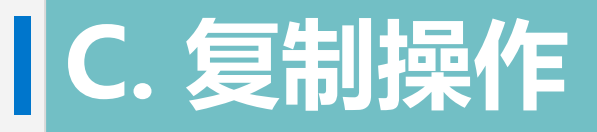

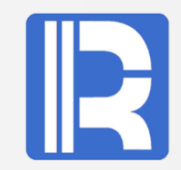

#### 还是用上面的clothing测试数据,只是dfx脚本加上了复制功能。 使用clipboard.dfx脚本代码如下:

|   | Α                                                                                                    |
|---|----------------------------------------------------------------------------------------------------|
|   | =file("D:/dev/clothing.xls").xlsopen()                                                                                |
| 2 | =A1.xlsimport@t(;A1(1).stname, 2)                                                                                     |
|   | =A2.group(type, category)                                                                                             |
|   | =A3.new(type, category, ~.sum(#3):store1,<br>~.sum(#4):store2,~.sum(#5):store3,<br>~.sum(#6):store4,~.sum(#7):store5) |
| 5 | >A1.xlsclose()                                                                                                    |
| 5 | =clipboard(export@t(A4))                                                                                              |
|   |                                                                                                    |
|   | 将计算结果复<br>制到剪贴板上                                                                                                    |
|   |                                                                                                    |

**操作说明:** Excel中,先选择A1单元格,然后在输入框上 输入:=esproc("clipboard"),点击enter键后,使用 ctrl+v组合键从A2开始粘贴,结果如下:

| A1 | A1 $\checkmark$ : $\checkmark$ $f_x$ =dfx("clipboard") |          |        |        |        |        |        |  |
|----|--------------------------------------------------------|----------|--------|--------|--------|--------|--------|--|
|    | А                                                      | В        | С      | D      | E      | F      | G      |  |
| 1  | TRUE                                                   |          |        |        |        |        |        |  |
| 2  | type                                                   | category | store1 | store2 | store3 | store4 | store5 |  |
| 3  | man                                                    | Α        | 900    | 1100   | 1300   | 1500   | 800    |  |
| 4  | man                                                    | В        | 500    | 700    | 900    | 1100   | 822    |  |
| 5  | man                                                    | С        | 400    | 500    | 600    | 700    | 891    |  |
| 6  | woman                                                  | Α        | 700    | 800    | 900    | 1000   | 750    |  |
| 7  | woman                                                  | В        | 600    | 700    | 800    | 900    | 257    |  |
| 8  | woman                                                  | С        | 1400   | 1600   | 1800   | 2000   | 1320   |  |
| 9  | woman                                                  | E        | 280    | 0      | 0      | 360    | 600    |  |
|    |                                                        |          |        |        |        |        |        |  |

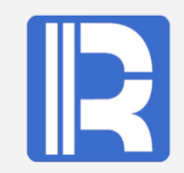

#### 向dfx脚本传递不同类型的参数。使用tsum.dfx脚本代码如下:

|    | Α              | В                | С                  | D                  | E             |
|----|----------------|------------------|--------------------|--------------------|---------------|
| 1  | 0              | 0                | 0                  | 0                  |               |
| 2  | if (ifa(arg1)) | >A1=arg1.sum()   | else               | if(ifnumber(arg1)) | >A1=arg1      |
| 3  |                |                  |                    | else               | >A1=len(arg1) |
| 4  | if (ifa(arg2)) | >B1=arg2.sum()   | else               | if(ifnumber(arg2)) | >B1=arg2      |
| 5  |                |                  |                    | else               | >B1=len(arg2) |
| 6  | if (ifa(arg3)) | >C1=arg3.sum()   | else               | if(ifnumber(arg3)) | >C1=arg3      |
| 7  |                |                  |                    | else               | >C1=len(arg3) |
| 8  | if (ifa(arg4)) | for arg4.count() |                    |                    |               |
| 9  |                |                  | if (ifa(arg4(B8))) | >D1=D1+arg4(B8).s  | um()          |
| 10 | return A1+B1   | +C1+D1           |                    |                    |               |

# D. 向esproc传递参数

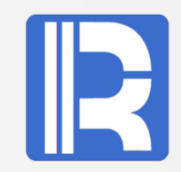

#### 传递的参数分别为整数,单行多值,单列多值及多行多列值。

| SUI | × : × | $\checkmark f_x$ | =dfx("t | sum",88,A5 | 5:D5,B2:B6, | A1:C3)      |           |         |
|-----|-------|------------------|---------|------------|-------------|-------------|-----------|---------|
|     | А     | В                | С       | D          | Е           | F           | G         | Н       |
| 1   |       |                  |         |            |             |             |           |         |
| 2   | 1     | 15               | 29      | 10         | 45          |             |           |         |
| 3   | 2     | 16               | 30      | 20         | =dfx("tsu   | .m″, 88, A5 | :D5,B2:B6 | ,A1:C3) |
| 4   | 3     | 17               | 31      | 30         |             |             |           |         |
| 5   | 4     | 18               | 32      | 40         |             |             |           |         |
| 6   | 5     | 19               | 33      | 50         |             |             |           |         |
| 7   | 6     | 20               | 34      | 60         |             |             |           |         |
| 8   | 7     | 21               | 35      | 70         |             |             |           |         |
| -   | -     |                  |         |            |             |             |           |         |

**对于日期类型,需要转换成字符串,代码如下:** =esproc("testDate",23.33,13,"2011-02-03") =esproc("testDate",A1,C1,TEXT(B1,"yyyy-mm-dd")),其中B1为日期类型数据。

# 6、vba调用esproc接口样例

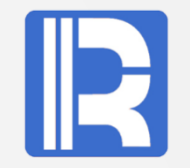

在vba脚本中调用SPL接口,实现它们的交互使用。tdemo.dfx脚本代码如下:

|   | Α                                      |
|---|----------------------------------------|
| 1 | <pre>=create(age, name,pid,work)</pre> |
| 2 | >A1.insert(0,11,"asp", 100, "techer")  |
| 3 | >A1.insert(0,12,"php", 200, "manager") |
| 4 | >A1.insert(0,42,"jsp", 300, "java")    |
| 5 | >A1.insert(0,43,"java", 400, "help")   |
| 6 | =clipboard(export@t(A1))               |
| 7 | return A1                              |

主要使用Application的函数Run()及ExecuteExcel4Macro()。

# A. Application.Run()调用

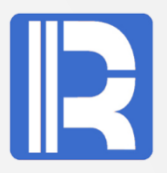

#### 操作步骤:

A: Alt+F11打开vba编译器,在 ThisWorkbook上右击选择insert Module.

B. 输入下面Sub test()函数代码,它实现 将结果显示在Excel中.

C: 执行函数test(),vba脚本自动把结果填 充到A1:D5.

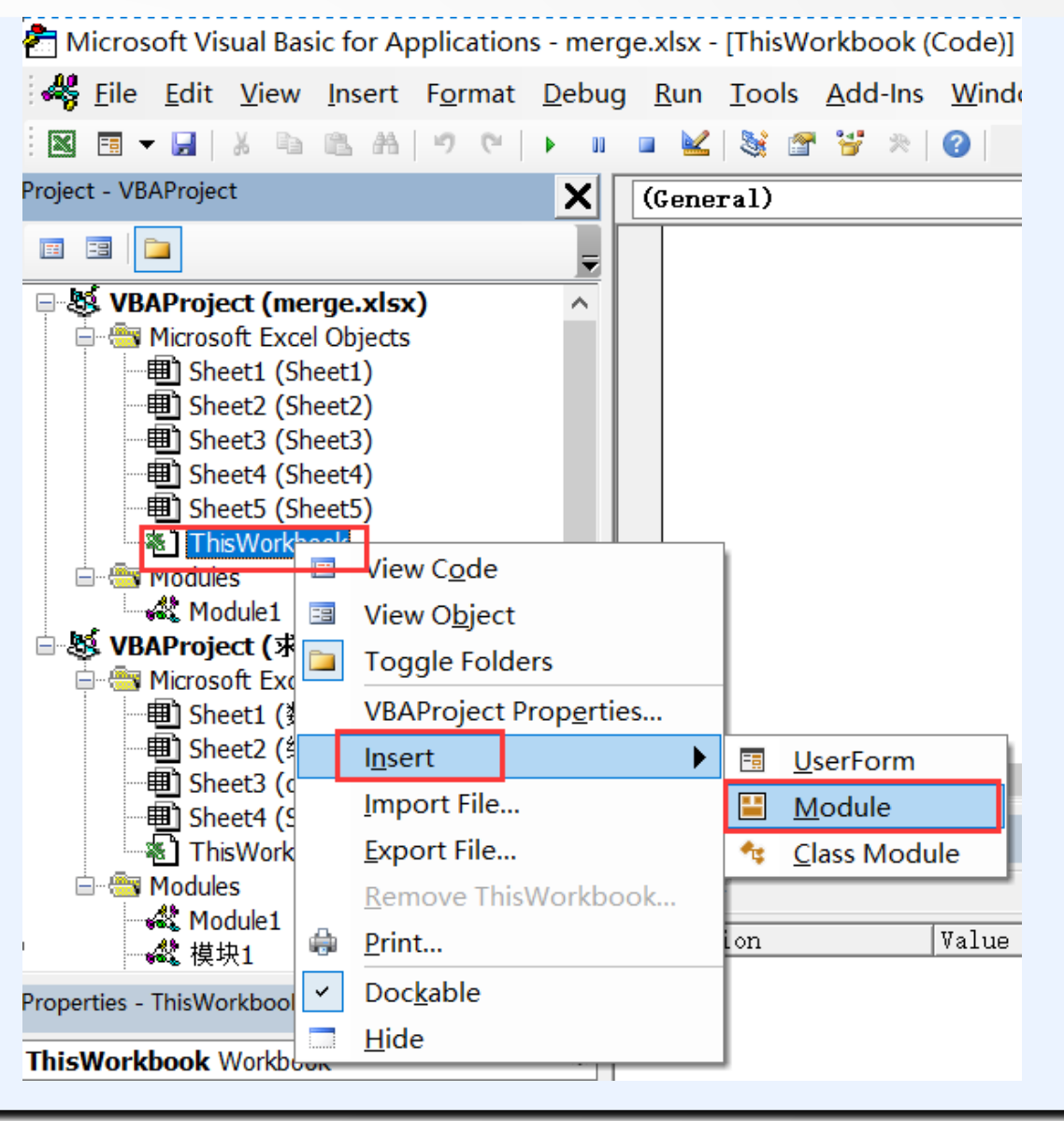

#### A. Application.Run()调用

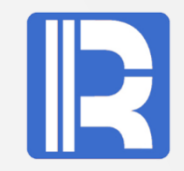

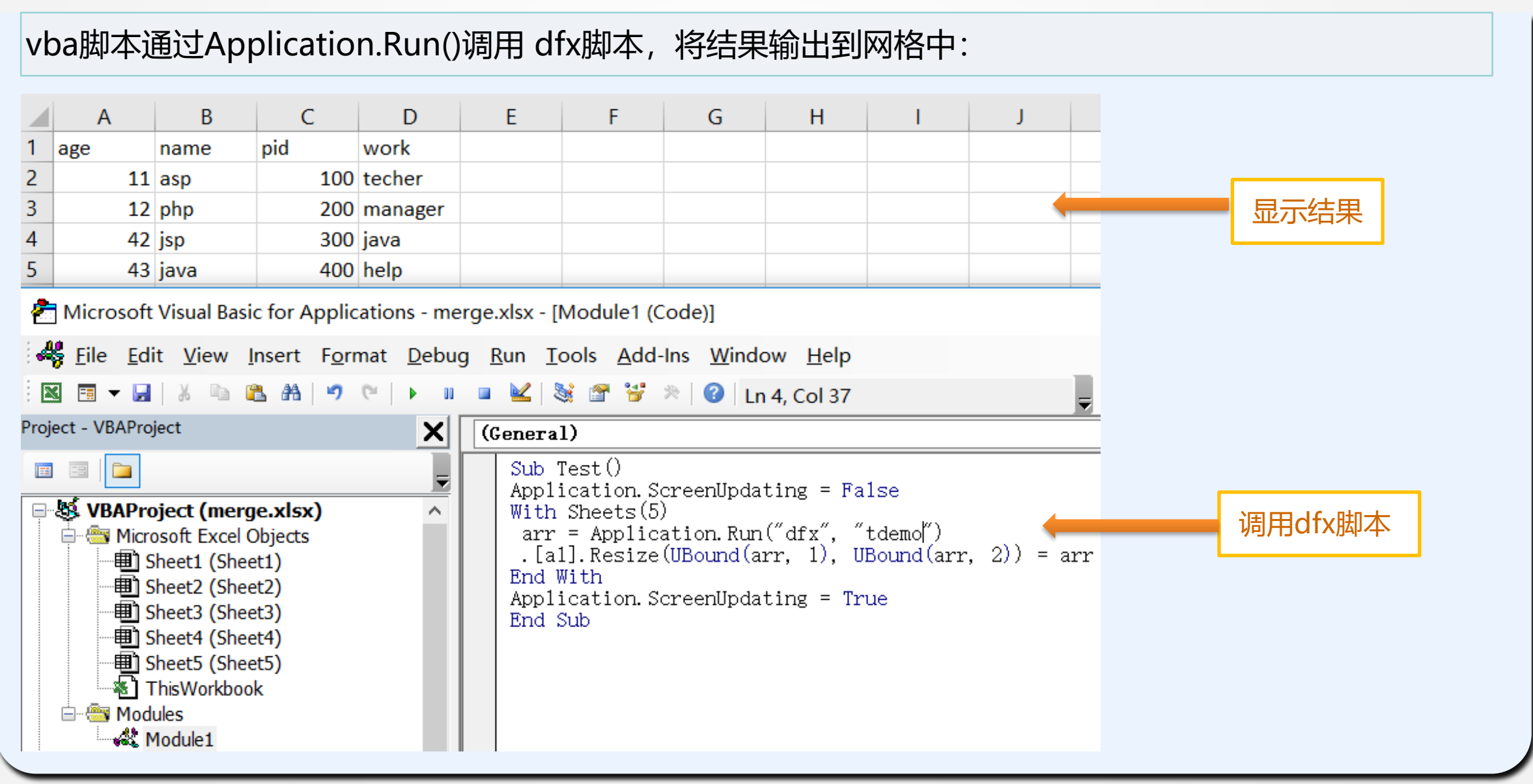

#### B. Application.ExecuteExcel4Macro()调用

R

上面调用的dfx脚本返回值为列表,若dfx返回值是单值,则可使用ExecuteExcel4Macro 接口,vba脚本 实现代码如下:

```
Sub Test()
With Sheets(5)
Cells(6, 1) = Application.ExecuteExcel4Macro("esproc(""tdemo"")")
End With
End Sub
```

注意: dfx接口传递参数字符串中含有引号需要用双引号代替

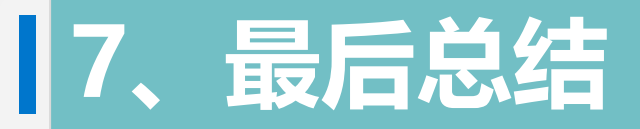

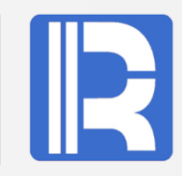

Excel集成集算器后,用户可根据自己的业务需求,通过SPL语言来实现不同功能的dfx脚本, Excel调用这些dfx脚本,SPL返回计算后的数据,在Excel中或再加工处理,或报表化处理后呈现 出来,可交互式实现不同的应用需求。

面对多样复杂业务逻辑、不同的数据源处理、大数据计算等,集算器有自己的独特之处,在这些 方面恰好也能弥补Excel的不足。相对于VBA开发,SPL语言适应性更强,业务处理更专业,也比 较容易上手。同时,借助于Excel操作的易用性,报表化、可视化功能,两者结合实现优势互补, 充分发挥各自的特长,让数据呈现更专业直观、丰富多彩。